## Travel Permit.

1. Log in to RAMP as if you were registering as a player or registering as a coach.

|            | r e g i                               | R A M<br>s t r a t i o                                        |                       |
|------------|---------------------------------------|---------------------------------------------------------------|-----------------------|
|            | Calgary Knights Lacrosse Association  |                                                               |                       |
|            |                                       | Login                                                         |                       |
|            |                                       |                                                               | Change Language 🗸     |
|            | Email                                 |                                                               | Email is required     |
|            | <b>Q</b> Password                     |                                                               | Password is required  |
|            |                                       |                                                               | Login                 |
|            | Don't have an<br>Forgot your<br>\     | account? Create one<br>password? Reset it H<br>/erify Account | Here.<br>ere.         |
|            | RAMP InterActive   Terms of Use   Pri | vacy Policy   Refund Polic<br>Policy                          | IRAMP Secure Checkout |
| A less ton |                                       |                                                               |                       |

2. Select "Submit a Permit/Sanction/Form".

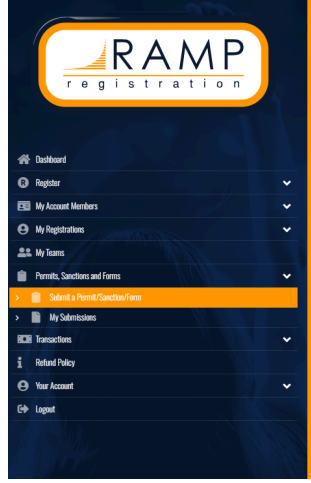

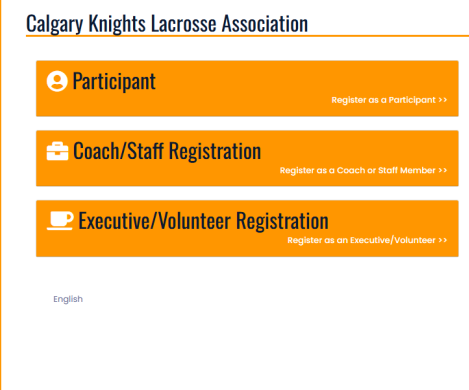

| RAMP                         |   | Igary Knights Lacrosse Assoc | siation                              |
|------------------------------|---|------------------------------|--------------------------------------|
|                              | 1 | Form Type                    |                                      |
|                              |   | All                          | v                                    |
|                              |   | All                          |                                      |
| A Dashboard                  |   | Player                       | Club                                 |
| R Register                   | ~ | Staff                        | Calgary Knights Lacrosse Association |
| 🖭 My Account Members         | ~ | Official                     |                                      |
| My Registrations             | ~ | Team                         |                                      |
| SS My Teams                  |   | Club Exec/Volunteer          |                                      |
| Permits, Sanctions and Forms | ~ | English                      |                                      |
| CP Transactions              | ~ |                              |                                      |
| Refund Policy                |   |                              |                                      |
| 🕒 Your Account               | ~ |                              |                                      |
| E& Logout                    |   |                              |                                      |
|                              |   |                              |                                      |

3. Select a "Team" permit from the dropdown, then select "Manage".

- 4. Travel Permit will appear in the following list. Select Manage.
- 5. Complete all fields

|                                | Pendia control be actual plane submission.  For a larent to travel dualiske of Alberts, the following must be in place in addition to authorization from the Alberts Laconsee Association (ALA) effore.  A playing costnade, and isome personnel must be ingrated with the ALA in the MAH registration system.  A playing must be presented with the VAA Alberts of Laconse Casabaa or in the casa distinuation competitions by the conseporating governing locales  A playing must be intercedured by MAH bears of Degrade to the case distinuation competitions by the conseporating governing locales  A playing must be intercedured by Martine Alaconse of the case of Intercedured competitions by the conseporating governing locales  A there are constant with the analysis and  A theorem and a capite of game sheets must be filed with the ALA efficie within 5 days. The game sheets are not serve in write the torms cub with be fired 1500 by the para.  A theorem and a capite of game sheets must be filed with the ALA efficie within 5 days. The game sheets are not serve in write in the 5 day window the torms cub with be fired 1500 by the parameters. |
|--------------------------------|----------------------------------------------------------------------------------------------------|
| Register                       |                                                                                                    |
| My Account Members 🗸 🗸         | Questions                                                                                                    |
| My Registrations 🗸             |                                                                                                    |
| . My Tearrs                    | Tournament Name:                                                                                                    |
| Permite, Sanctions and Forms 🗸 |                                                                                                    |
| Transcitors 🗸                  | Tournament Location (City, Province):                                                                                                    |
| Returd Policy                  |                                                                                                    |
| Your Account 🗸                 |                                                                                                    |
| Logast                         | Tournament Dates:<br>Start and Erd bate                                                                                                    |
|                                | Additional Information                                                                                                    |

6. Scroll to Bottom. Enter signature—complete Payment. Submit Form.

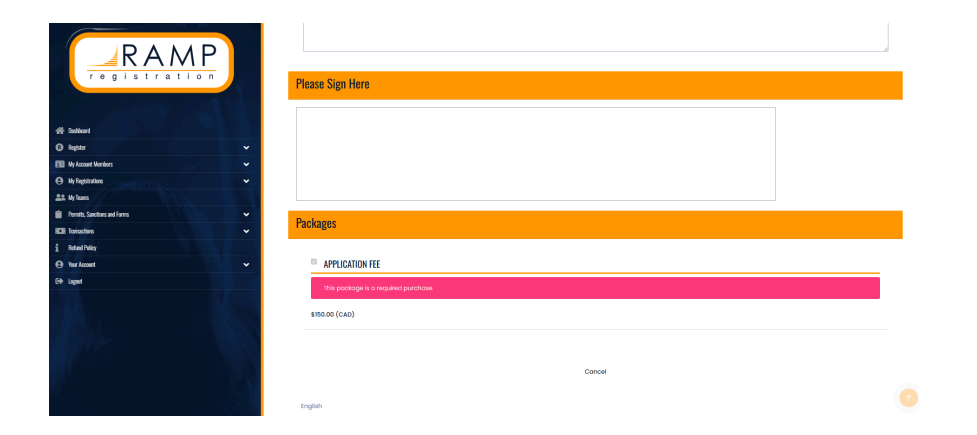